# PÄIVÄMYYNTILUVAN HAKEMINEN TORILLE

Helsingin Kaupunkitilat Oy

## Hakuprosessi

#### 1.Rekisteröidy torimyyjäksi

Rekisteröityminen aloitetaan vahvalla tunnistautumisella, johon tarvitset pankkitunnukset tai mobiilivarmenteen.

#### 2. Valitse haetko yrityksen vai yksityishenkilön myyntilupaa

Yritysasiakkaana muista hankkia yrityksesi verovelkatodistus ja kaupparekisteriote (max. 2 kk vanha) viranomaiselta. Vaadimme näitä tietoja liitteeksi hakemukseen.

## 3.Täytä hakemus perusteellisesti ja kuvaile myytävät tuotteet mahdollisimman tarkasti

Voit lisätä hakemuksellesi yhden kuvan / tuote. Hakemukselle tulee lisätä kaikki tuotekategoriat joita torilla haluat myydä.

#### 4.Hakemuksen käsittely ja toripaikan varaus

Sinulle ilmoitetaan sähköpostilla kun hakemuksesi on käsitelty. Kun hakemuksesi on hyväksytty pääset kirjautumaan järjestelmään ja varaamaan myyntipaikan torille.

## Sivusto hakemukselle ja varausjärjestelmään

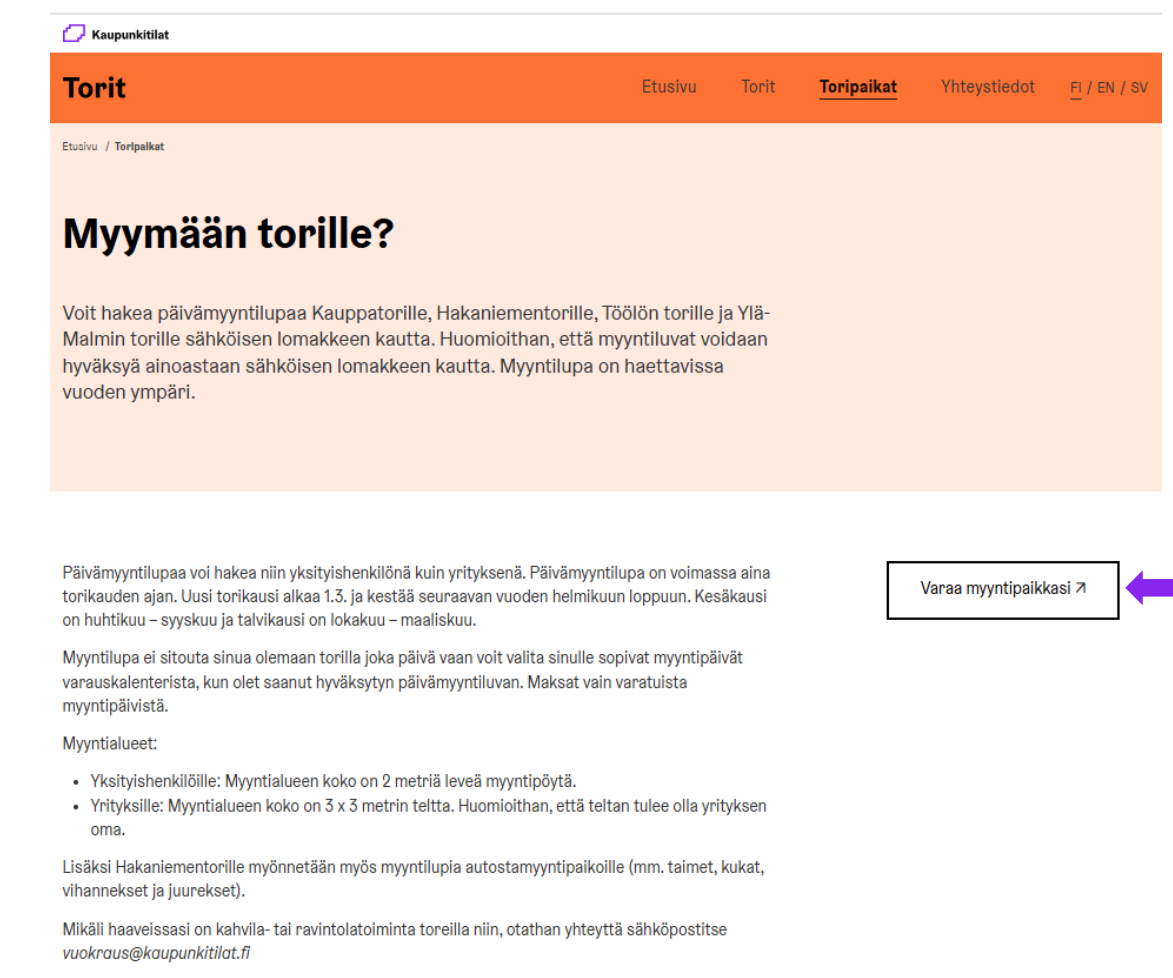

Hakemuksen sivustolle pääset Helsingin torit sivuston kautta.

Tältä sivulta löydät myös ohjeita toripaikkaan liittyen.

Linkki torisivustolle löytyy osoitteesta:

https://helsingintorit.fi/toripaikat/

Kirjautumissivustolle pääset nuolen osoittamasta linkistä.

#### Luo käyttäjätunnus

Uutena torimyyjänä sinun tulee luoda käyttäjätunnus ja rekisteröityä järjestelmään.

| LUU Ka                           | yttäjätunnus                                 |  |
|----------------------------------|----------------------------------------------|--|
| Saat luotua kä<br>rekisteröitymi | iyttäjätunnuksen täyttämällä<br>islomakkeen. |  |
|                                  | Siirry rekisteröitymään →                    |  |
|                                  |                                              |  |
| Kirjaud                          | lu torimyyjänä                               |  |
| Sähköposti *                     |                                              |  |
| esimerkki@                       | email.fi                                     |  |
|                                  |                                              |  |

#### Tunnistautuminen

Käyttäjätunnusta varten sinun tulee tunnistautua pankkitunnuksilla tai mobiilivarmenteella järjestelmään. Kun tunnistautuminen on suoritettu onnistuneesti sinut ohjataan suoraan hakemukselle.

#### Vahva tunnistautuminen

Rekisteröityminen aloitetaan vahvalla tunnistautumisella, johon tarvitset pankkitunnukset tai mobiilivarmenteen. Varmistamme tällä, että palveluumme rekisteröityy oikeita ihmisiä ja jokaista asiakastamme kohden on vain yksi käyttötili.

Yritysasiakkaana muista hankkia yrityksesi verovelkatodistus ja kaupparekisteriote (max. 2 kk vanha) viranomaiselta. Vaadimme näitä tietoja liitteksi hakemukseen. Otathan valmiiksi myymiesi tuotteidesi kuvat ja kuvaukset, niin tuotteiden täyttäminen hakemukselle sujuu nopeammin.

Pyrimme hyväksymään hakemukset noin viikon kuluessa hakemuksen vastaannottamisesta. Saat sähköpostilla ilmoituksen hakemuksen hyväksymisestä tai hylkäämisestä. Hyväksymisen jälkeen saat kirjautumistunnukset käyttöösi järjestelmään.

Siirry tunnistautumaan

Peruuta

#### Myytilupahakemus

Valitse haluatko myydä yksityishenkilönä vai yrittäjänä.

#### 1. Yritys:

- Valmistat ja myyt tuotteitasi y-tunnuksella tai jälleenmyyt muiden tuotteita

### Rekisteröityminen

#### Yksityishenkilö vai yritys? \*

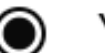

Yritys

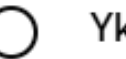

Yksityishenkilö

- Täydennä yrityksesi perustiedot sekä yhteystiedot
- Kaupparekisteriote ja verovelkatodistus pyydetään hakemuksen liitteeksi

- 2. Yksityishenkilö:
  - Myyt itse valmistamiasi tai kerättyjä (esim. marjat ja sienet) tuotteita
  - Jälleenmyynti ei ole sallittua yksityishenkilöille
  - Ravintola tai kahvilatoiminnalle ei myönnetä lupia yksityishenkilöille
  - Täydennä hakemukselle yhteystietosi

Tuotekategorioihin voit tutustua paremmin nettisivujemme torioppaassa.

#### Toripaikan tiedot

Valitse haluamasi torikausi. Huomioithan että myyntilupa tulee uusia aina seuraavalle torikaudelle.

Valitse toivotun toripaikan sijainti. Voit myös valita vaihtoehtoisen sijainnin. Myyntilupa voi olla voimassa vain yhdelle torille.

Kirjoita hakemusteksiin mahdollisimman selkeä kuvaus toiminnastasi sekä myytävistä tuotteista. Hakemustekstiin voit myös tarkentaa sähkön ja veden tarpeen mikäli niille olisi tarvetta.

Huomioithan että selkeä ja kattava hakemusteksti nopeuttaa hakemuksen käsittelyä.

#### Toripaikan tiedot - 2/5 Torikausi \* Valitse torikausi Toripaikan sijainti \* Valitse tori Oletko toiminut hakemallasi torilla aikaisemmin? \* Kyllä olen, valitsemani tori on minulle tuttu. En ole, tämä on ensimmäinen kertani. Vaihtoehtoinen toripaikan sijainti Valitse vaihtoehtoinen tori Jos haluamaltasi torilta ei ole saatavissa paikkoja, voit mainita vaihtoehtoisen torin, johon haluat toripaikkaoikeuden. Veden ja sähkön tarve Tarvitsen vettä. Tarvitsen sähköä. Hakemusteksti \* Kerro toiminnastasi Hakemus teksti, kerro toiminnastasi 0 / 250

#### Myytävät tuotteet

Kaikkien myytävien tuotteiden eri kategoriat on lisättävä hakemukselle.

Saat lisättyä uuden tuotteen hakemukselle kohdasta lisää tuote. Sinulle aukeaa ponnahdusikkuna johon pääset lisäämään tuotteiden tiedot.

Lisääthän kuvaus kohtaan tarkemmat tiedot tuotteestasi. Esim. materiaalit, valmistus maa, marjojen ja sienien keräyspaikka yms.

Kuvan lisääminen ei ole pakollista mutta suositeltua ja se nopeuttaa hakemuksen käsittelyä.

| Myytävät tuotteet - 3/5  |             |
|--------------------------|-------------|
| Tuotteet *               | Lisää tuote |
| Tuotteita ei ole lisätty |             |

| Nimi *              |         |  |  |
|---------------------|---------|--|--|
| Tuotteen nimi       |         |  |  |
| Tuotekategoria *    |         |  |  |
| Valitse kategoria   | ~       |  |  |
| Kuvaus *            |         |  |  |
| Tuotteen kuvaus     |         |  |  |
|                     |         |  |  |
| Kuva                | 0 / 250 |  |  |
| ☆ Valitse kuva      |         |  |  |
|                     |         |  |  |
| Lisää tuote Peruuta |         |  |  |

#### Hakemuksen lähettäminen

Tutustuthan huolellisesti palvelun käyttöehtoihin sekä torisääntöihin.

Kun kaikki tiedot on täytetty niin voit lähettää hakemuksen käsiteltäväksi.

Saat sähköpostitse ilmoituksen kun hakemuksesi on käsitelty. Tämän jälkeen pääset uudelleen kirjautumaan järjestelmään ja varaamaan myyntipaikkasi torille.

Kiitos hakemuksestasi! 🙂

#### Käyttöehdot ja toriposti - 5/5

Palvelun käyttöehdot ja torisäännöt \*

Hyväksyn <u>palvelun käyttöehdot.</u>

Olen lukenut torisäännöt ja sitoudun noudattamaan niitä.

Toriposti

## Haluan vastaanottaa sähköpostia koskien toreja, toripaikkoja ja toritapahtumia.

Lähetämme sinulle toripostia, jossa esimerkiksi kerromme alueen tapahtumista, arjen uutisista ja palvelumme päivityksistä.

Lähetä hakemus

Peruuta